# Oracle FLEXCUBE Core Banking

Oracle FLEXCUBE-CORE Branch Installation Guide (Windows Server)

Part No. E71602-01

February 2016

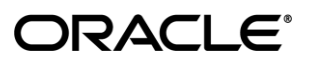

Oracle FLEXCUBE-CORE Branch Installation Guide (Windows Server) February 2016

Oracle Financial Services Software Limited Oracle Park Off Western Express Highway Goregaon (East) Mumbai, Maharashtra 400 063 India Worldwide Inquiries: Phone: +91 22 6718 3000 Fax: +91 22 6718 3001 www.oracle.com/financialservices/ Copyright © 2016, Oracle and/or its affiliates. All rights reserved.

Oracle and Java are registered trademarks of Oracle and/or its affiliates. Other names may be trademarks of their respective owners.

U.S. GOVERNMENT END USERS: Oracle programs, including any operating system, integrated software, any programs installed on the hardware, and/or documentation, delivered to U.S. Government end users are "commercial computer software" pursuant to the applicable Federal Acquisition Regulation and agency-specific supplemental regulations. As such, use, duplication, disclosure, modification, and adaptation of the programs, including any operating system, integrated software, any programs installed on the hardware, and/or documentation, shall be subject to license terms and license restrictions applicable to the programs. No other rights are granted to the U.S. Government.

This software or hardware is developed for general use in a variety of information management applications. It is not developed or intended for use in any inherently dangerous applications, including applications that may create a risk of personal injury. If you use this software or hardware in dangerous applications, then you shall be responsible to take all appropriate failsafe, backup, redundancy, and other measures to ensure its safe use. Oracle Corporation and its affiliates disclaim any liability for any damages caused by use of this software or hardware in dangerous applications.

This software and related documentation are provided under a license agreement containing restrictions on use and disclosure and are protected by intellectual property laws. Except as expressly permitted in your license agreement or allowed by law, you may not use, copy, reproduce, translate, broadcast, modify, license, transmit, distribute, exhibit, perform, publish or display any part, in any form, or by any means. Reverse engineering, disassembly, or decompilation of this software, unless required by law for interoperability, is prohibited.

The information contained herein is subject to change without notice and is not warranted to be error-free. If you find any errors, please report them to us in writing.

This software or hardware and documentation may provide access to or information on content, products and services from third parties. Oracle Corporation and its affiliates are not responsible for and expressly disclaim all warranties of any kind with respect to third-party content, products, and services. Oracle Corporation and its affiliates will not be responsible for any loss, costs, or damages incurred due to your access to or use of third-party content, products, or services.

# **Table of Contents**

| Introduction                                                                                                    | 2 |
|----------------------------------------------------------------------------------------------------|---|
| Base System Configurations                                                                                                    |   |
| Hardware<br>Operating Systems                                                                                                    |   |
| Prerequisites                                                                                                    | 4 |
| Windows Administrator<br>Oracle Database 12c(12.1.0.1) Administrator Client<br>Internet Information Serivces (IIS)                                 |   |
| Branch Installation                                                                                                    |   |
| Acquire FLEXCUBE-CORE Branch Installer Distribution                                                                                                |   |
| Post Installation                                                                                                    |   |
| a.) Implementing self signed certificate SSL on branch:<br>b.)Adding additional branches in the registry :<br>Launch FLEXCUBE-CORE Branch web page |   |
| Chinese Localization                                                                                                    |   |
| Install Chinese language package<br>Confirm installation of Chinese language package<br>Set Chinese Localization<br>Set Chinese Localization       |   |
|                                                                                                    |   |

# Introduction

This guide is helpful for initial setup of FLEXCUBE Branch environment on windows server machine.

# **Base System Configurations**

### Hardware

Here we strongly suggest you to verify your target installation machine's environment and make sure it meets the minimum hardware as below

CPU: Intel Duo Core 2.0 GHz Hard Disk: 10GB free space Memory: 1GB Network: 100M Ethernet connection

### **Operating Systems**

FLEXCUBE-CORE Branch application supports windows server family. You can run it on

Windows Server 2012 R2

# Prerequisites

## Windows Administrator

We suggest that you install the FLEXCUBE-CORE Branch with the administrator user on windows server. So please log into the windows server as administrator and proceed with the installation.

# Oracle Database 12c(12.1.0.1) Administrator Client

FLEXCUBE-CORE Branch requires oracle database driver on the windows server to connect to Oracle database server. If your machine already has oracle 12c driver installed, you can check the ODBC Data Source configuration.

Follow these steps:

- 1. Goto C:\Windows\SysWOW64 and click on odbcad32.exe
- 2. Click the **Drivers** tab, check if the Oracle 12c driver is present in the list.

| ODBC Data Sou                                                                                                    | rce Administrate | or (32-bit)           |               |  |
|----------------------------------------------------------------------------------------------------|------------------|-----------------------|---------------|--|
| ODBC Drivers that are installed on your system:                                                                                                |                  | ing / Doat            |               |  |
| Name                                                                                                    | Version          | Company               | File ^        |  |
| Microsoft ODBC for Oracle                                                                                                    | 6.03.9600.17415  | Microsoft Corporation | MSORCL32.D    |  |
| Microsoft Paradox Driver (*.db )                                                                                                    | 6.03.9600.17415  | Microsoft Corporation | ODBCJT32.D    |  |
| Microsoft Paradox-Treiber (*.db )                                                                                                    | 6.03.9600.17415  | Microsoft Corporation | ODBCJT32.D    |  |
| Microsoft Text Driver (*.txt; *.csv)                                                                                                    | 6.03.9600.17415  | Microsoft Corporation | ODBCJT32.D    |  |
| Microsoft Text-Treiber (*.txt; *.csv)                                                                                                    | 6.03.9600.17415  | Microsoft Corporation | ODBCJT32.D    |  |
| Oracle in OraClient12Home1_32bit                                                                                                    | 12.01.00.01      | Oracle Corporation    | SQORA32.DL    |  |
| SQL Server                                                                                                    | 6.03.9600.17415  | Microsoft Corporation | SQLSRV32.D ≡  |  |
| SQL Server Native Client 10.0                                                                                                    | 2007.100.2531.00 | Microsoft Corporation | SQLNCLI10.D   |  |
| SQL Server Native Client 11.0                                                                                                    | 2011.110.3000.00 | Microsoft Corporation | SQLNCLI11.D 🗸 |  |
| < 111                                                                                                    |                  |                       | >             |  |
| An ODBC driver allows ODBC-enabled programs to get information from ODBC data sources. To install new drivers, use the driver's setup program. |                  |                       |               |  |
|                                                                                                    | ОК               | Cancel Apply          | Help          |  |

If not, there is no Oracle driver installed on your machine. Then you need to install the driver by the following steps below.

- Download Oracle administrator client
- Please download oracle 12c(12.1.0.1) Database client(32 bit) from Oracle

website. Then unzip it to your windows server machine folder.

Please contact your system administrator before downloading software.

• Launch the instant client installer

Open the client installer folder, e.g. winnt\_12c\_client32.zip. Launch it by clicking setup.exe

• Select Installation Type

By default, **InstantClient** is checked. Please select the **Administrator** option.

| 실 Oracle Client Installer - Setting up                                                                                                    | Client - Step 1 of 9                                                                                                    |
|----------------------------------------------------------------------------------------------------|----------------------------------------------------------------------------------------------------|
| Select Installation Type                                                                                                    |                                                                                                    |
| Select Installation Type<br>Software Updates<br>Select Product Languages<br>Oracle Home User Selection<br>Specify Installation Location<br>Perform Prerequisite Checks<br>Summary<br>Install Product<br>Finish | What type of Installation do you want?         InstantClient (214.0MB)         Installs Instant Client Software         Administrator (1024.0MB)         Installs the management console, management tools, networking services, utilities and basic client software.         Buntime (735.0MB)         Installs tools for developing applications, networking services and basic client software.         Qustom         Enables you to choose individual components to install. |
| Help                                                                                                    | < Back Install Cancel                                                                                                    |

Click **Next** to continue.

### • Download Software Updates

| 🕌 Oracle Client Installer - Setting u         | ıp Client - Step 2 of 9                                                                                                    |
|-----------------------------------------------|----------------------------------------------------------------------------------------------------|
| Download Software Update                      |                                                                                                    |
| Select Installation Type                      | Download software updates for this installation. Software updates consist of recommended updates to the<br>installer system requirement checks, PatchSet Updates (PSUs), and other recommended patches. |
| Software Updates     Select Product Languages | Select one of the following options:                                                                                                    |
| Oracle Home User Selection                    | O Use My Oracle Support credentials for download                                                                                                    |
| Perform Prerequisite Checks<br>Summary        | My Oracle Support <u>u</u> ser name:<br>My Oracle Support p <u>a</u> ssword:<br><u>Proxy Settings</u> ] <u>Test Connection</u>                                                                          |
| O Finish                                      | Use pre-downloaded software updates       Location:         Browse                                                                                                    |
|                                               |                                                                                                    |
|                                               |                                                                                                    |
|                                               |                                                                                                    |
| Help                                          | < <u>B</u> ack <u>Next</u> Cancel                                                                                                    |

Select Skip software updates and click Next.

• Select Product Language

| 🙆 Oracle Client Installer - Setting up                                                                                                    | Client - Step 3 of 7                                                                                                    |                      |                   |                       |
|----------------------------------------------------------------------------------------------------|----------------------------------------------------------------------------------------------------|----------------------|-------------------|-----------------------|
| Select Product Languages                                                                                                    |                                                                                                    | Č.                   |                   |                       |
| Select Installation Type<br>Software Updates<br>Select Product Languages<br>Perform Prerequisite Checks<br>Summary<br>Install Product<br>Finish | Select the languages in which yo<br>Available languages:<br>Arabic<br>Bengali<br>Brazilian Portuguese<br>Bulgarian<br>Canadian French<br>Catalan<br>Croatian<br>Czech<br>Danish<br>Dutch<br>Egyptian<br>English (United Kingdom)<br>Estonian<br>Finnish<br>French<br>German<br>Greek<br>Hebrew<br>Hungarian | ur product will run. | Selected language | DATABASE              |
|                                                                                                    |                                                                                                    |                      | < Back            | Next > Install Cancel |

Select English and click Next.

• Specify Oracle Home User

| 🛃 Oracle Client Installer - Setting up       | Client - Step 4 of 9                                                                                                    |
|----------------------------------------------|----------------------------------------------------------------------------------------------------|
| Specify Oracle Home User                     |                                                                                                    |
| Select Installation Type<br>Software Updates | Use Windows Built-in Account or specify a standard Windows User Account (not an Administrator account) to<br>install and configure the Oracle Home. This account is used for running the Windows Services for the Oracle<br>Home. Do not log in using this account to perform administrative tasks. |
| Select Product Languages                     | Use Existing Windows User                                                                                                    |
| Oracle Home User Selection                   | liser Name:                                                                                                    |
| Specify Installation Location                |                                                                                                    |
| Perform Prerequisite Checks                  | Password:                                                                                                    |
| U Summary                                    | ○ <u>C</u> reate New Windows User                                                                                                    |
| <ul> <li>Install Product</li> </ul>          | User Name:                                                                                                    |
| Ú Finish                                     | Password                                                                                                    |
|                                              |                                                                                                    |
|                                              |                                                                                                    |
|                                              | The newly created user is denied Windows logon privileges.                                                                                                    |
|                                              | <ul> <li>Use Windows Built-in Account</li> </ul>                                                                                                    |
|                                              |                                                                                                    |
|                                              |                                                                                                    |
|                                              |                                                                                                    |
|                                              |                                                                                                    |
|                                              |                                                                                                    |
| Help                                         | < Back Next > Install Cancel                                                                                                    |
|                                              |                                                                                                    |

Select Use Windows Built in Account and then click Next.

• Specify Installation Location

| 🙆 Oracle Client Installer - Setting up       | Client - Step 5 of 9                                                                                         |                             |
|----------------------------------------------|----------------------------------------------------------------------------------------------------|-----------------------------|
| Specify Installation Location                |                                                                                                    |                             |
| Select Installation Type<br>Software Updates | Specify an Oracle base path to place all Oracle software and configuration-related<br>Oracle base directory. | files. This location is the |
| Select Product Languages                     | Oracle base: C:\app\tuprakas                                                                                 | Browse                      |
| Oracle Home User Selection                   |                                                                                                    |                             |
| Specify Installation Location                | Specify a location for storing Oracle software files. This location is the Oracle home                       | directory.                  |
| Perform Prerequisite Checks                  | Software location: C:\app\tuprakas\product\12.1.0\client_1                                                   | Browse                      |
| O Summary                                    |                                                                                                    |                             |
| Install Product                              |                                                                                                    |                             |
| O Finish                                     |                                                                                                    |                             |
|                                              |                                                                                                    |                             |
|                                              |                                                                                                    |                             |
|                                              |                                                                                                    |                             |
|                                              |                                                                                                    |                             |
|                                              |                                                                                                    |                             |
|                                              |                                                                                                    |                             |
|                                              |                                                                                                    |                             |
|                                              |                                                                                                    |                             |
|                                              |                                                                                                    |                             |
| Help                                         | < <u>B</u> ack <u>N</u> ext >                                                                                | Install Cancel              |

Set the client home path required and click Next.

• Prerequisite Checks

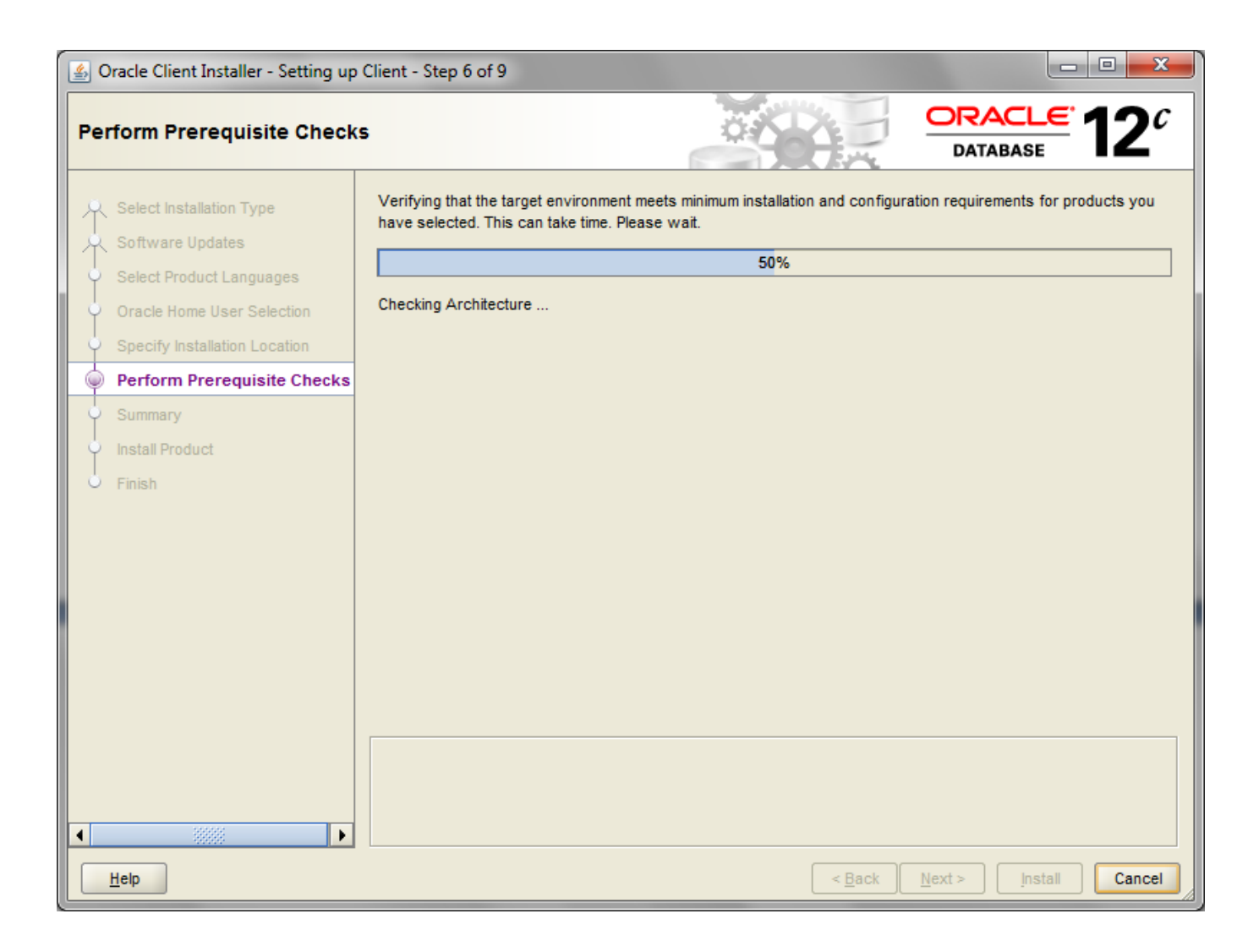

Once the pre-requisite check is complete, the summary page will get displayed.

• Summary

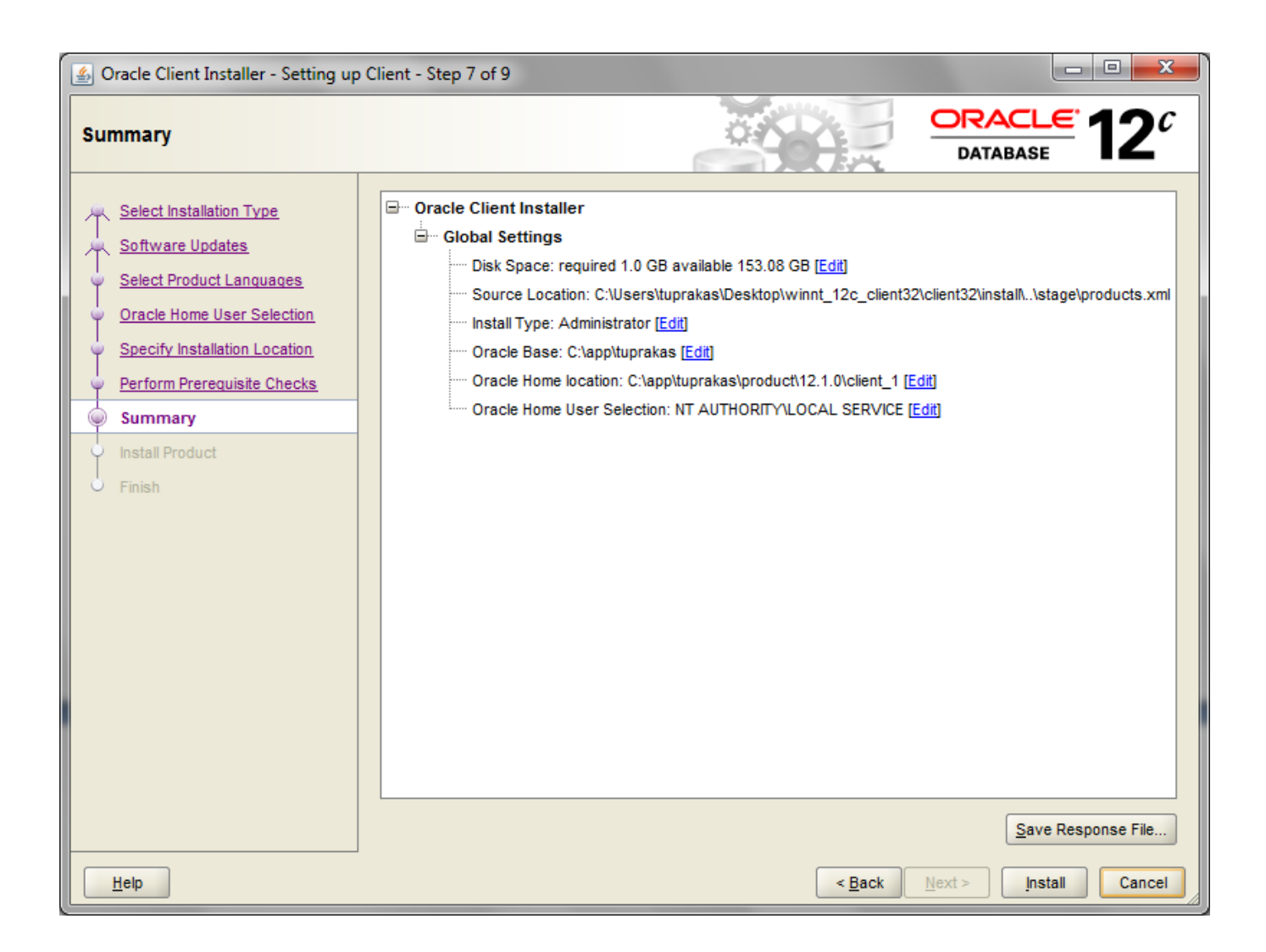

Click install.

Once the progress is complete, click Exit to finish.

Once you have completed Oracle 12c administrator client installation, you should see oracle database driver is available in the list under **Drivers** tab in **ODBC Data Sources** 

Note: Tnsnames.ora needs to be copied in the admin path of the oracle home on windows machine.

## **Internet Information Serivces (IIS)**

As FLEXCUBE-CORE Branch system runs on Microsoft IIS, you need to install and configure IIS before you proceed branch installation. In addition, you need administrator login on windows server and the OS installation CD.

FLEXCUBE-CORE branch can be installed on Windows Server 2012 R2 Enterprise . The IIS related settings are listed below in the section 3.3.1 .

Note : IIS 8.0 is a part of the Windows 2012 R2 enterprise OS.

## Windows Server 2012

### • Go to **Start** Administrative Tools and click Server Manager.

| 🖄 l 🕞 🏢 🖛 l                | Shortcut Tools              | Application Tools      | Administ         | rative Tools | _ 🗆 🗙            |
|----------------------------|-----------------------------|------------------------|------------------|--------------|------------------|
| File Home Share            | view Manage                 | Manage                 |                  |              | ~ 😮              |
| (a) → ↑ (a) < (b)          | II Control Panel Items 🕨 Ad | ministrative Tools     | ~ (              | Search Admin | strative Tools 🔎 |
| ☆ Favorites                | Name                        |                        | Date modified    | Туре         | Size             |
| Desktop                    | Terminal Services           |                        | 22/08/2013 21:09 | File folder  |                  |
| Downloads                  | Component Services          |                        | 22/08/2013 12:27 | Shortcut     | 2 KB             |
| Recent places              | E Computer Managem          | ent                    | 22/08/2013 12:24 | Shortcut     | 2 KB             |
|                            | 눩 Defragment and Opt        | imize Drives           | 22/08/2013 12:17 | Shortcut     | 2 KB             |
| MUM00AAM                   | 🛃 Event Viewer              |                        | 22/08/2013 12:25 | Shortcut     | 2 KB             |
|                            | 牘 Internet Information      | Services (IIS) 6.0 Ma  | 22/08/2013 12:20 | Shortcut     | 2 KB             |
| 📬 Network                  | 音 Internet Information      | Services (IIS) Manager | 22/08/2013 12:20 | Shortcut     | 2 KB             |
|                            | 🚓 iSCSI Initiator           |                        | 22/08/2013 12:27 | Shortcut     | 2 KB             |
|                            | 🛃 Local Security Policy     |                        | 22/08/2013 12:24 | Shortcut     | 2 KB 🔳           |
|                            | 😼 Microsoft .NET Fram       | ework 1.1 Configura    | 24/03/2015 14:49 | Shortcut     | 2 KB             |
|                            | 🛃 Microsoft .NET Fram       | ework 1.1 Wizards      | 24/03/2015 14:49 | Shortcut     | 2 KB             |
|                            | 😼 Microsoft .NET Fram       | ework 2.0 Configura    | 24/03/2015 14:53 | Shortcut     | 2 KB             |
|                            | 🔊 Microsoft Azure Servi     | ices                   | 24/07/2014 09:32 | Shortcut     | 2 KB             |
|                            | 📷 ODBC Data Sources (       | 32-bit)                | 22/08/2013 05:26 | Shortcut     | 2 KB             |
|                            | 📷 ODBC Data Sources (       | 64-bit)                | 22/08/2013 12:29 | Shortcut     | 2 KB             |
|                            | 🔊 Performance Monito        | r                      | 22/08/2013 12:22 | Shortcut     | 2 KB             |
|                            | 🔊 Resource Monitor          |                        | 22/08/2013 12:22 | Shortcut     | 2 KB             |
|                            | 🛃 Security Configuratio     | on Wizard              | 22/08/2013 12:15 | Shortcut     | 2 KB             |
|                            | Server Manager              |                        | 22/08/2013 12:25 | Shortcut     | 2 KB             |
|                            | 😹 Services                  |                        | 22/08/2013 12:24 | Shortcut     | 2 KB             |
|                            | 🛃 System Configuration      | n                      | 22/08/2013 12:23 | Shortcut     | 2 KB             |
|                            | 🛃 System Information        |                        | 22/08/2013 12:23 | Shortcut     | 2 KB             |
|                            | 🔝 Task Scheduler            |                        | 22/08/2013 12:25 | Shortcut     | 2 KB 🗸           |
| 29 items   1 item selected | I 1.13 KB                   |                        |                  |              |                  |

• On the Server Manager Dashboard , click Add Roles and Features in the Quick

#### Start tab.

| <b>a</b>                                                                                                    |                                                                                                    | Server Manager                                                                                                    |                                                                                               |                      | _ 0 X                     |
|----------------------------------------------------------------------------------------------------|----------------------------------------------------------------------------------------------------|----------------------------------------------------------------------------------------------------|-----------------------------------------------------------------------------------------------|----------------------|---------------------------|
| Server Ma                                                                                                    | anager • Dashboard                                                                                                    |                                                                                                    | • ③                                                                                           | Manage <u>T</u> ools | <u>V</u> iew <u>H</u> elp |
| 🧰 Dashboard                                                                                                    | WELCOME TO SERVER MANAGER                                                                                             |                                                                                                    |                                                                                               |                      | ^                         |
| <ul> <li>Local Server</li> <li>All Servers</li> <li>App Server</li> <li>File and Storage Services ▷</li> <li>IIS</li> </ul> | QUICK START  QUICK START  QUICK START  QUICK START  Q Adde  A Adde  A Adde  Cree  C C C C C C C C C C C C C C C C C C | gure this local server<br>d roles and features<br>d other servers to manage<br>ate a server group<br>nnect this server to cloud services |                                                                                               |                      | Hide                      |
|                                                                                                    | App Server 1     App Server 1     App Server 1     App Server 1     Performance                                       | File and Storage 1<br>Services 1<br>Manageability<br>Events<br>Services<br>Performance<br>BPA results                                    | IIS     1       Image ability       Events       Services       Performance       BPA results |                      | -                         |
|                                                                                                    | Local Server 1     Manageability     Events     Services     Performance     BPA results                              | All Servers 1<br>Manageability<br>Events<br>Services<br>Performance<br>BPA results                                                       |                                                                                               |                      | V                         |

• On the **Before You Begin** window, click next.

| 2                                                         | Add Roles and Features Wizard                                                                                                    |
|-----------------------------------------------------------|----------------------------------------------------------------------------------------------------|
| Before you begin                                          | DESTINATION SERVER<br>mum00aam.in.oracle.com                                                                                                    |
| Before You Begin<br>Installation Type<br>Server Selection | This wizard helps you install roles, role services, or features. You determine which roles, role services, or<br>features to install based on the computing needs of your organization, such as sharing documents, or<br>hosting a website.                                                                                                    |
| Server Roles                                              | To remove roles, role services, or features:<br>Start the Remove Roles and Features Wizard                                                                                                    |
| Features<br>Confirmation<br>Results                       | <ul> <li>Before you continue, verify that the following tasks have been completed:</li> <li>The Administrator account has a strong password</li> <li>Network settings, such as static IP addresses, are configured</li> <li>The most current security updates from Windows Update are installed</li> <li>If you must verify that any of the preceding prerequisites have been completed, close the wizard, complete the steps, and then run the wizard again.</li> <li>To continue, click Next.</li> </ul> |
|                                                           | Skip this page by default                                                                                                    |
|                                                           | < Previous Next > Install Cancel                                                                                                    |

• On the Select Installation Type window, select Role based or feature based installation and click next.

| <b>a</b>                                                                                       | Add Roles and Features Wizard                                                                                                    | -                  |       | x                |
|------------------------------------------------------------------------------------------------|----------------------------------------------------------------------------------------------------|--------------------|-------|------------------|
| Before You Begin Installation Type Server Selection Server Roles Features Confirmation Results | Add Roles and Features Wizard         DESTI         mum00a         Select the installation type. You can install roles and features on a running physical comp         machine, or on an offline virtual hard disk (VHD).            • Role-based or feature-based installation         Configure a single server by adding roles, role services, and features.             • Remote Desktop Services installation         Install required role services for Virtual Desktop Infrastructure (VDI) to create a virtual         or session-based desktop deployment. | NATION<br>am.in.ou | ne-ba | X<br>Jer<br>Jual |
|                                                                                                | < <u>Previous</u> <u>N</u> ext > <u>I</u> nstall                                                                                                    | (                  | Cance | l                |

• On the Select destination server window, click Select a server from the server pool and click next.

| à                  | Add                                                                                     | Roles and Features W                                                                       | /izard                                                                         | _ <b>D</b> X                               |
|--------------------|-----------------------------------------------------------------------------------------|--------------------------------------------------------------------------------------------|--------------------------------------------------------------------------------|--------------------------------------------|
| Select destination | on server                                                                               |                                                                                            | (<br>mur                                                                       | DESTINATION SERVER<br>m00aam.in.oracle.com |
| Before You Begin   | Select a server or a                                                                    | virtual hard disk on which t                                                               | to install roles and features.                                                 |                                            |
| Installation Type  | Select a server f                                                                       | rom the server pool                                                                        |                                                                                |                                            |
| Server Selection   |                                                                                         |                                                                                            |                                                                                |                                            |
| Features           | Server Pool                                                                             |                                                                                            |                                                                                |                                            |
| Confirmation       | Filter:                                                                                 |                                                                                            |                                                                                |                                            |
| Results            | Name                                                                                    | IP Address                                                                                 | Operating System                                                               |                                            |
|                    | mum00aam.in.ora                                                                         | cle.com 10.180.35.177,                                                                     | Microsoft Windows Server 2012 R2                                               | Standard                                   |
|                    | 1 Computer(s) four<br>This page shows se<br>Add Servers comm<br>collection is still inc | id<br>rvers that are running Wind<br>and in Server Manager. Offl<br>omplete are not shown. | lows Server 2012, and that have been<br>ine servers and newly-added servers fi | added by using the<br>rom which data       |
|                    |                                                                                         | < <u>P</u> rev                                                                             | rious <u>N</u> ext > <u>I</u> nstall                                           | Cancel                                     |

• In the Select Server Roles window, select Web Server (IIS) in the Roles window.

| <b>b</b>            | Add Roles and Features Wizard                               |                                              |
|---------------------|-------------------------------------------------------------|----------------------------------------------|
| Select server roles |                                                             | DESTINATION SERVER<br>mum00aam.in.oracle.com |
| Before You Begin    | Select one or more roles to install on the selected server. |                                              |
| Installation Type   | Roles                                                       | Description                                  |
| Server Selection    |                                                             | Wah Server (IIS) provides a reliable         |
| Server Boles        | Application Server (1 of 11 installed)                      | manageable, and scalable Web                 |
| Features            | DHCP Server                                                 | application infrastructure.                  |
| Features            | DNS Server                                                  |                                              |
| Confirmation        | Fax Server                                                  |                                              |
| Results             | File and Storage Services (2 of 12 installed)               |                                              |
|                     | Hyper-V                                                     |                                              |
|                     | Network Policy and Access Services                          |                                              |
|                     | Print and Document Services                                 |                                              |
|                     | Remote Access                                               |                                              |
|                     | Remote Desktop Services                                     |                                              |
|                     | Volume Activation Services                                  |                                              |
|                     | Web Server (IIS) (34 of 43 installed)                       |                                              |
|                     | Windows Deployment Services                                 |                                              |
|                     | Windows Server Essentials Experience                        |                                              |
|                     | Windows Server Update Services                              |                                              |
|                     |                                                             |                                              |
|                     | C Depuique Neut                                             | N Install Canad                              |
|                     | < <u>Previous</u> <u>N</u> ext                              |                                              |

• Next, the following roles need to be selected in the **Server roles** tab(within Web Server (IIS).

#### **Common Http Features**

- Static Content
- Default Document
- Directory Browsing
- Http Errors
- Http Redirection

#### **Application Development**

- ASP.NET 3.5
- ASP.NET 4.5
- .Net Extensibility 3.5
- .Net Extensibility 4.5
- ASP
- CGI
- ISAPI Extensions
- Application Initialization
- Web Socket Protocol
- ISAPI Filters
- Server Side Includes

#### **Health and Diagnostics**

- Http Logging
- Logging Tools
- Request Monitor
- Tracing

#### Security

- Basic Authentication
- Windows Authentication
- Client Certificate Mapping Authentication
- IIS Client Certificate Mapping Authentication
- URL Authorization
- Request Filtering

#### Performance

• Static Content Compression

#### **Management Tools**

- IIS Management Console
- IIS Management Scripts and Tools
- Management Service
- IIS 6 Management Compatibility(Select all Sub options within the Role)

| ect server role | 25                                                                        |        | mum00aam.in.oracle.co                                                 |
|-----------------|---------------------------------------------------------------------------|--------|-----------------------------------------------------------------------|
| fore You Begin  | Select one or more roles to install on the selected server.               |        |                                                                       |
| stallation Type | Roles                                                                     | De     | escription                                                            |
| rver Selection  |                                                                           | Ma     | anagement Tools provide infrastructure to manage a Web server that    |
| rver Roles      | Web Server (IIS) (34 of 43 installed)                                     | ru     | ns IIS 8. You can use the IIS user interface, command-line tools, and |
| atures          | Web Server (27 of 34 installed)                                           | sci    | ripts to manage the Web server. You can also edit the configuration   |
| firmation       | Common HTTP reactives (5 of o installed)                                  | un un  | ecuy.                                                                 |
|                 | Detault Document (Installed)                                              |        |                                                                       |
|                 | HTTP Errors (Installed)                                                   |        |                                                                       |
|                 | Static Content (Installed)                                                |        |                                                                       |
|                 | HTTP Redirection (Installed)                                              |        |                                                                       |
|                 | WebDAV Publishing                                                         |        |                                                                       |
|                 | Health and Diagnostics (4 of 6 installed)                                 |        |                                                                       |
|                 | ✓ HTTP Logging (Installed)                                                |        |                                                                       |
|                 | Custom Logging                                                            |        |                                                                       |
|                 | ✓ Logging Tools (Installed)                                               |        |                                                                       |
|                 |                                                                           |        |                                                                       |
|                 | Request Monitor (Installed)                                               |        |                                                                       |
|                 | ✓ Tracing (Installed)                                                     |        |                                                                       |
|                 | Performance (1 of 2 installed)                                            |        |                                                                       |
|                 | ✓ Static Content Compression (Installed)                                  | =      |                                                                       |
|                 | Dynamic Content Compression                                               |        |                                                                       |
|                 | ▲ Security (6 of 9 installed)                                             |        |                                                                       |
|                 | Request Filtering (Installed)                                             |        |                                                                       |
|                 | Basic Authentication (Installed)                                          |        |                                                                       |
|                 | Centralized SSL Certificate Support                                       |        |                                                                       |
|                 | <ul> <li>Client Certificate Mapping Authentication (Installed)</li> </ul> |        |                                                                       |
|                 | Digest Authentication                                                     |        |                                                                       |
|                 | IIS Client Certificate Mapping Authentication (Installed)                 |        |                                                                       |
|                 | IP and Domain Restrictions                                                |        |                                                                       |
|                 | ✓ URL Authorization (Installed)                                           |        |                                                                       |
|                 | ✓ Windows Authentication (Installed)                                      |        |                                                                       |
|                 | Application Development (Installed)                                       |        |                                                                       |
|                 | ✓ .NET Extensibility 3.5 (Installed)                                      |        |                                                                       |
|                 | ✓ .NET Extensibility 4.5 (Installed)                                      |        |                                                                       |
|                 | ASP (Installed)                                                           |        |                                                                       |
|                 | ASP.NET 3.5 (Installed)                                                   |        |                                                                       |
|                 | ASP.NET 4.5 (Installed)                                                   |        |                                                                       |
|                 | Application Initialization (Installed)                                    | $\sim$ |                                                                       |

• After selecting the above mentioned roles, click Next.

|                   | Add Roles and Features Wi                                      | zard  |                                                                        |
|-------------------|----------------------------------------------------------------|-------|------------------------------------------------------------------------|
| elect server ro   | les                                                            |       | DESTINATION SERVER<br>mum00aam.in.oracle.com                           |
| Before You Begin  | Select one or more roles to install on the selected server.    |       |                                                                        |
| Installation Type | Roles                                                          | Desc  | cription                                                               |
| Server Selection  |                                                                | A Man | agreement Tools provide infrastructure to manage a Web server that     |
| Server Roles      | Dynamic Content Compression                                    | runs  | s IIS 8. You can use the IIS user interface, command-line tools, and   |
|                   | ▲ ■ Security (o of 9 installed)                                | scrip | its to manage the Web server. You can also edit the configuration file |
| atures            | Request Filtering (installed)                                  | direc | ctly.                                                                  |
|                   | Basic Authentication (installed)                               |       |                                                                        |
|                   | Centralized SSL Certificate Support                            |       |                                                                        |
|                   | Client Certificate Mapping Authentication (installed)          |       |                                                                        |
|                   | Digest Authentication                                          |       |                                                                        |
|                   | IIS Client Certificate Mapping Authentication (Installed)      |       |                                                                        |
|                   | IP and Domain Restrictions                                     |       |                                                                        |
|                   | VICL Authorization (Installed)                                 |       |                                                                        |
|                   | Windows Authentication (Installed)                             |       |                                                                        |
|                   | Application Development (Installed)                            |       |                                                                        |
|                   | ✓ .NET Extensibility 3.5 (Installed)                           |       |                                                                        |
|                   | ✓ .NET Extensibility 4.5 (Installed)                           |       |                                                                        |
|                   | ASP (Installed)                                                |       |                                                                        |
|                   | ASP.NET 3.5 (Installed)                                        |       |                                                                        |
|                   | ASP.NET 4.5 (Installed)                                        |       |                                                                        |
|                   | Application Initialization (Installed)                         |       |                                                                        |
|                   | CGI (Installed)                                                |       |                                                                        |
|                   | ✓ ISAPI Extensions (Installed)                                 |       |                                                                        |
|                   | ✓ ISAPI Filters (Installed)                                    |       |                                                                        |
|                   | Server Side Includes (Installed)                               |       |                                                                        |
|                   | ✓ WebSocket Protocol (Installed)                               |       |                                                                        |
|                   | FTP Server                                                     |       |                                                                        |
|                   | Management Tools (Installed)                                   |       |                                                                        |
|                   | ✓ IIS Management Console (Installed)                           |       |                                                                        |
|                   | <ul> <li>IIS 6 Management Compatibility (Installed)</li> </ul> | =     |                                                                        |
|                   | ✓ IIS 6 Metabase Compatibility (Installed)                     |       |                                                                        |
|                   | IIS 6 Management Console (Installed)                           |       |                                                                        |
|                   | IIS 6 Scripting Tools (Installed)                              |       |                                                                        |
|                   | IIS 6 WMI Compatibility (Installed)                            |       |                                                                        |
|                   | IIS Management Scripts and Tools (Installed)                   |       |                                                                        |
|                   | Management Service (Installed)                                 |       |                                                                        |
|                   | Windows Deployment Services                                    |       |                                                                        |
|                   | Windows Server Essentials Experience                           |       |                                                                        |
|                   |                                                                |       |                                                                        |

• Next, In the Select Features window, select the features that are given below :

#### • .Net Framework 3.5 Features

- Net Framework 3.5(includes NET 2.0 and 3.0)
- HTTP Activations
- Non-Http Activations

#### • .Net Framework4.5 Features

- Net Framework 4.5
- ASP.NET 4.5
- WCF Services
- \* Message Queuing Activation
- \* Named Pipe Activation
- \* TCP Activation
- \* TCP Port Sharing

### • Background Intelligent Transfer Service

- IIS Server Extension
- Remote Differential Compression
- XPS Viewer

### Windows Process Activation Service

- Process Model
- .Net Environment
- Configuration API's

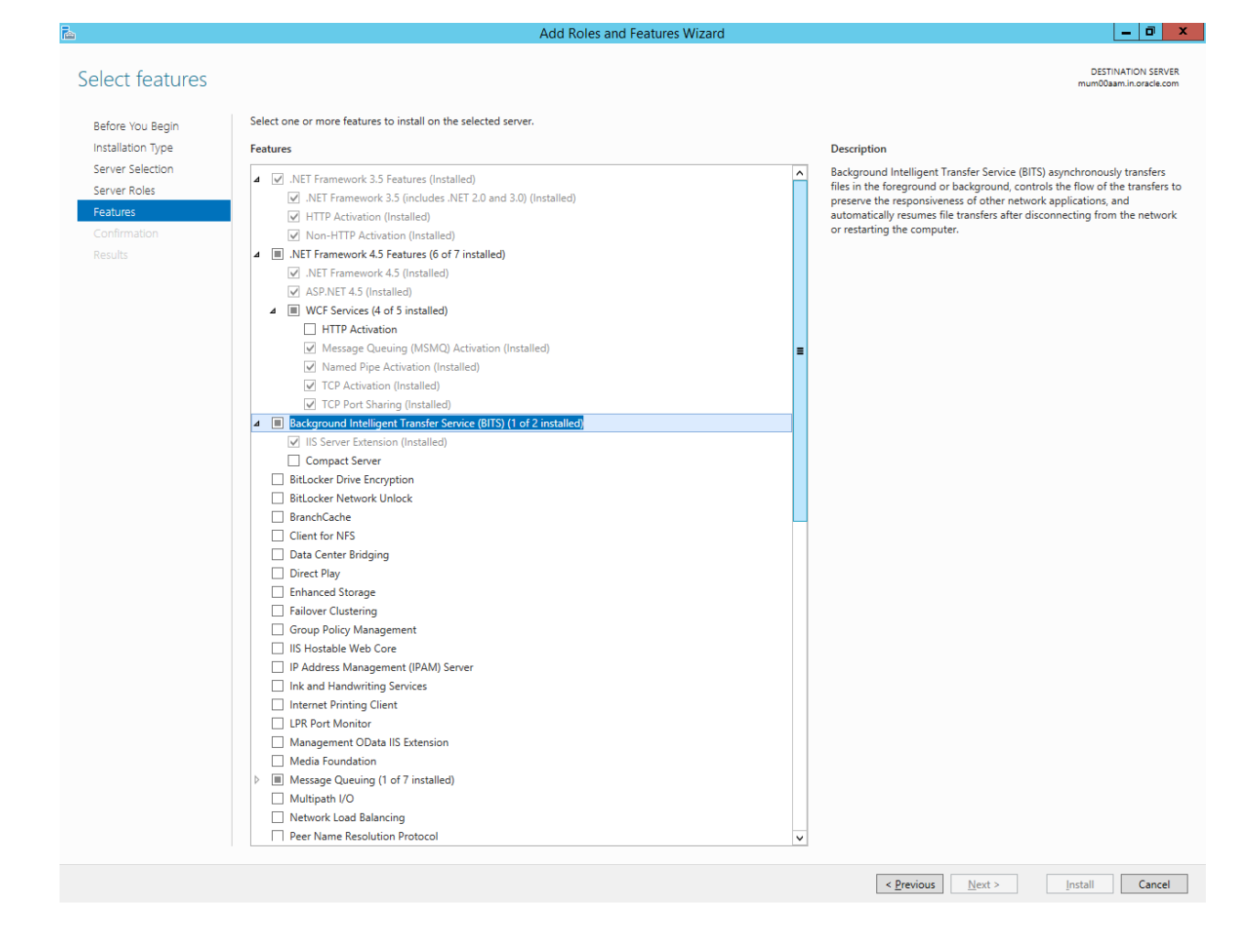

**Note** : Some roles and features may be installed by default. Do not make any changes with any pre – installed roles or features.

Also be sure not to select HTTP Activations within the .Net Framework4.5 Features tab.

### Click Next.

| 2                 | Add Roles and Features Wizard                                             | _ 0                                                                                                    |
|-------------------|---------------------------------------------------------------------------|----------------------------------------------------------------------------------------------------|
| Select features   |                                                                           | DESTINATION SERVER<br>mum00aam.in.oracle.com                                                                                                |
| Before You Begin  | Select one or more features to install on the selected server.            |                                                                                                    |
| Installation Type | Features                                                                  | Description                                                                                                    |
| Server Selection  | Message Queuing (1 of 7 installed)                                        | Background Intelligent Transfer Service (BITS) asynchronously transfers                                                                     |
| Server Roles      | Multipath I/O                                                             | files in the foreground or background, controls the flow of the transfers to                                                                |
| Features          | Network Load Balancing                                                    | preserve the responsiveness of other network applications, and<br>automatically resumes file transfers after disconnecting from the network |
| Confirmation      | Peer Name Resolution Protocol                                             | or restarting the computer.                                                                                                    |
|                   | Quality Windows Audio Video Experience                                    |                                                                                                    |
|                   | RAS Connection Manager Administration Kit (CMAK)                          |                                                                                                    |
|                   | RPC over HTTP Proxy                                                       |                                                                                                    |
|                   | Remote Assistance                                                         |                                                                                                    |
|                   | Remote Differential Compression (Installed)                               |                                                                                                    |
|                   | Remote Server Administration Tools (1 of 40 installed)                    |                                                                                                    |
|                   | SMB I.0/CITS File Sharing Support (Installed)                             |                                                                                                    |
|                   |                                                                           |                                                                                                    |
|                   | SIMP Service                                                              |                                                                                                    |
|                   | Simple TCP/IP Services                                                    |                                                                                                    |
|                   | TFTP Client                                                               |                                                                                                    |
|                   | Telnet Client                                                             |                                                                                                    |
|                   | Telnet Server                                                             |                                                                                                    |
|                   | <ul> <li>User Interfaces and Infrastructure (2 of 3 installed)</li> </ul> |                                                                                                    |
|                   | WINS Server                                                               |                                                                                                    |
|                   | WinRM IIS Extension                                                       |                                                                                                    |
|                   | Windows Biometric Framework                                               |                                                                                                    |
|                   | Windows Feedback Forwarder                                                |                                                                                                    |
|                   | Windows Identity Foundation 3.5                                           |                                                                                                    |
|                   | Windows Internal Database     Windows DowerShell (3 of 5 installed)       |                                                                                                    |
|                   | Windows Process Activation Service (Installed)                            | =                                                                                                    |
|                   | Windows Search Service                                                    |                                                                                                    |
|                   | Windows Server Backup                                                     |                                                                                                    |
|                   | Windows Server Migration Tools                                            |                                                                                                    |
|                   | Windows Standards-Based Storage Management                                |                                                                                                    |
|                   | Windows TIFF IFilter                                                      |                                                                                                    |
|                   | Wireless LAN Service                                                      |                                                                                                    |
|                   | WoW64 Support (Installed)                                                 |                                                                                                    |
|                   | VPS Viewer (Installed)                                                    |                                                                                                    |
|                   | ☐ ISNS Server service                                                     | ▼                                                                                                    |
|                   |                                                                           | < Previous Next > Install Cancel                                                                                                    |
|                   |                                                                           | Crevious IText > Turstan Cancer                                                                                                    |
|                   |                                                                           |                                                                                                    |

In the Confirm installation selections window, click Install.

•

| 📥                 | Add Roles and Features Wizard                                                                                                    |                                              |
|-------------------|----------------------------------------------------------------------------------------------------|----------------------------------------------|
| Installation prog | ress                                                                                                    | DESTINATION SERVER<br>mum00aam.in.oracle.com |
|                   | View installation progress                                                                                                    |                                              |
|                   | 1 Feature installation                                                                                                    |                                              |
|                   |                                                                                                    |                                              |
|                   | Installation started on mum00aam.in.oracle.com                                                                                                    |                                              |
|                   | .NET Framework 3.5 Features<br>.NET Framework 3.5 (includes .NET 2.0 and 3.0)                                                                                        | ^                                            |
|                   | HTTP Activation                                                                                                    |                                              |
| Confirmation      | Non-HTTP Activation                                                                                                    |                                              |
| Results           | ASPNET 4.5                                                                                                    |                                              |
|                   | .NET Framework 4.5                                                                                                    |                                              |
|                   | Message Queuing (MSMQ) Activation                                                                                                    | =                                            |
|                   | Named Pipe Activation                                                                                                    | _                                            |
|                   | TCP Port Sharing                                                                                                    |                                              |
|                   | Background Intelligent Transfer Service (BITS)                                                                                                    |                                              |
|                   | IIS Server Extension<br>Remote Differential Compression                                                                                                    |                                              |
|                   | User Interfaces and Infrastructure                                                                                                    |                                              |
|                   | Graphical Management Tools and Infrastructure Web Server (IIS)                                                                                                    |                                              |
|                   | Management Tools                                                                                                    |                                              |
|                   | IIS 6 Management Compatibility<br>IIS 6 Management Console                                                                                                    |                                              |
|                   | IIS 6 Scripting Tools                                                                                                    |                                              |
|                   | IIS 6 Metabase Compatibility IIS 6 WMI Compatibility                                                                                                    |                                              |
|                   | IIS Management Console                                                                                                    |                                              |
|                   | Management Service                                                                                                    |                                              |
|                   | IIS Management Scripts and Tools<br>Web Server                                                                                                    |                                              |
|                   | Application Development                                                                                                    |                                              |
|                   | Application Initialization                                                                                                    |                                              |
|                   | ASPNET 3.5                                                                                                    |                                              |
|                   | ASP.NET 4.5                                                                                                    | ~                                            |
|                   | You can close this wizard without interrupting running tasks. View task progress or open this page again by clicking Notifications in the command bar, and then Task | c Details.                                   |
|                   | Export configuration settings                                                                                                    |                                              |
|                   |                                                                                                    | Install Const                                |
|                   | < <u>Previous</u> <u>Next</u> >                                                                                                    | Install Cancel                               |

• Once the installation is complete , click **Close**.

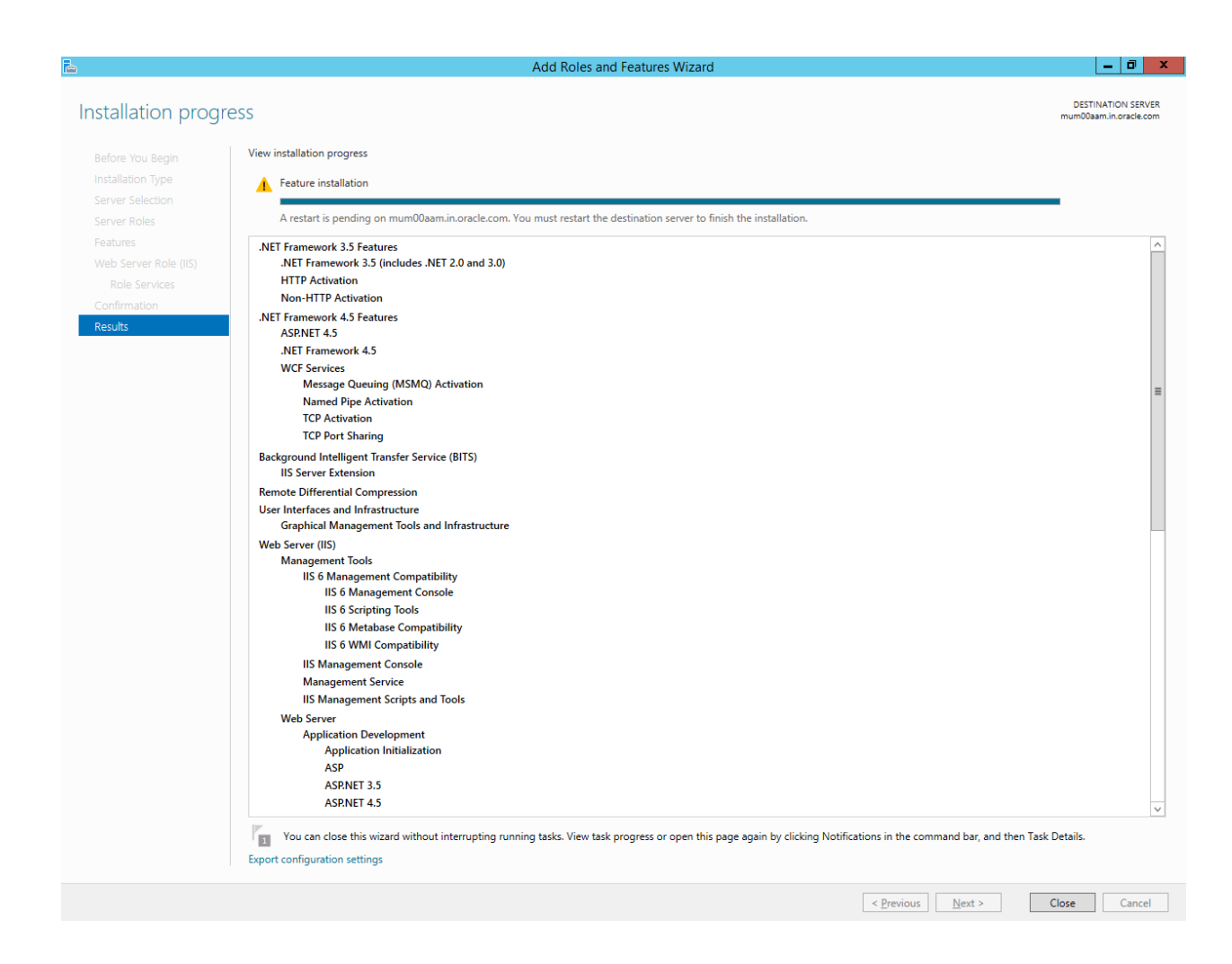

# **Branch Installation**

## Acquire FLEXCUBE-CORE Branch Installer Distribution

You can get the FC CORE Branch installer distributed version over the network or a CD/DVD. When you install FC CORE Branch from a CD/DVD, please make sure your target installation system has a CD/DVD ROM equipment.

Please make sure you acquire correct installation version for your operation system. Now FLEXCUBE-CORE branch installer supports the following OS :

Windows Server 2012 R2

The OUI folder (oui\_win32) needs to be copied onto the windows machine and has to be executed from that machine only.

The OUI is present at the following path within Relarea\_Encrypted inside the Installation zip:

 $Relarea\_Encrypted\flexcube\install\OUI\Branch\oui\_win32$ 

The installer should only be run via a user having admin rights on the machine, and same should be given in OUI when entry for Branch Administrator is asked.

### Launch Installer

Once you have the FLEXCUBE-CORE Branch installer, you can launch the start up screen with the following steps:

1.)Log onto windows server with admin user

2.)Go into branch installer, under **../oui\_win32/install** directory, then click **Setup.exe** The installation wizard is displayed and will guide you through all steps to install FLEXCUBE-CORE Branch on your machine.

### Welcome screen

You should see the welcome message on first screen. Just click Next

| 🙀 Oracle Universal Installer: Welcome                              |                                                |
|--------------------------------------------------------------------|------------------------------------------------|
|                                                                    | <b>FLEXCUBE</b> <sup>®</sup>                   |
| Welcome                                                            |                                                |
| The Oracle Universal Installer guides you thro<br>Oracle products. | ugh the installation and configuration of your |
| Click "Installed Products" to see all installed                    | products.                                      |
|                                                                    |                                                |
|                                                                    |                                                |
|                                                                    |                                                |
|                                                                    |                                                |
|                                                                    | Deinstall Products                             |
| ORACLE"                                                            | About Qracle Universal Installer               |
| APPLICATIONS<br>Help Installed Products                            | Back Next Install Cancel                       |
|                                                                    |                                                |

### **Select Home Details**

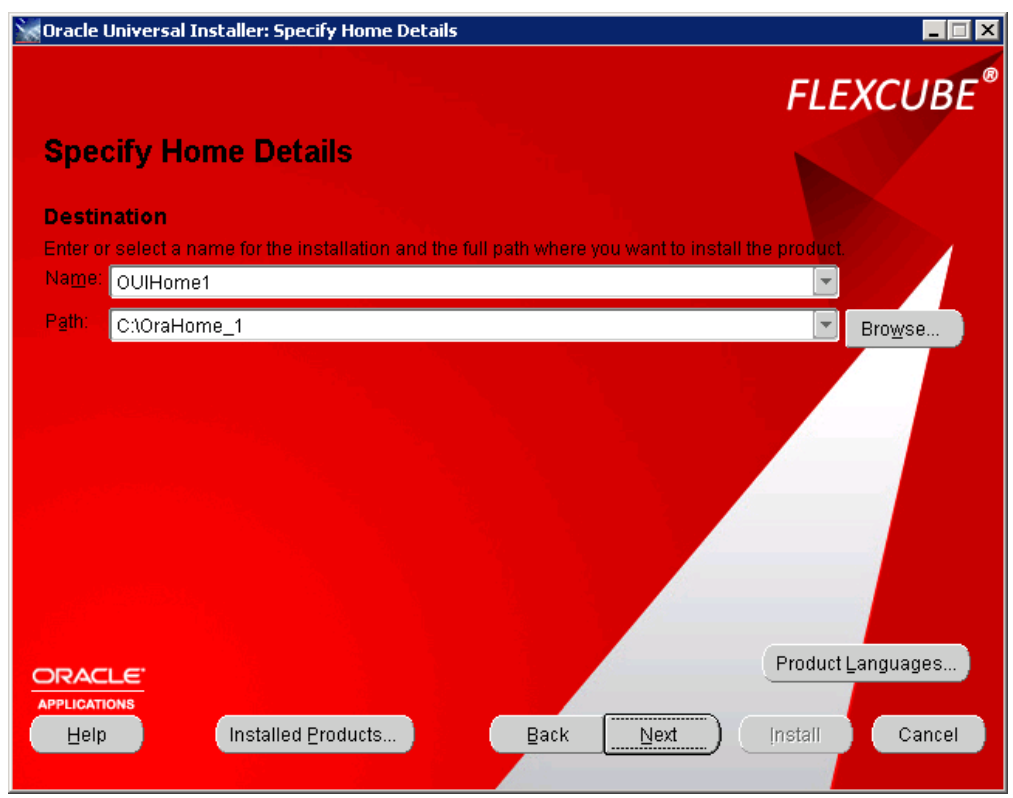

Keep the default settings. Click Next.

## **Choose Directory**

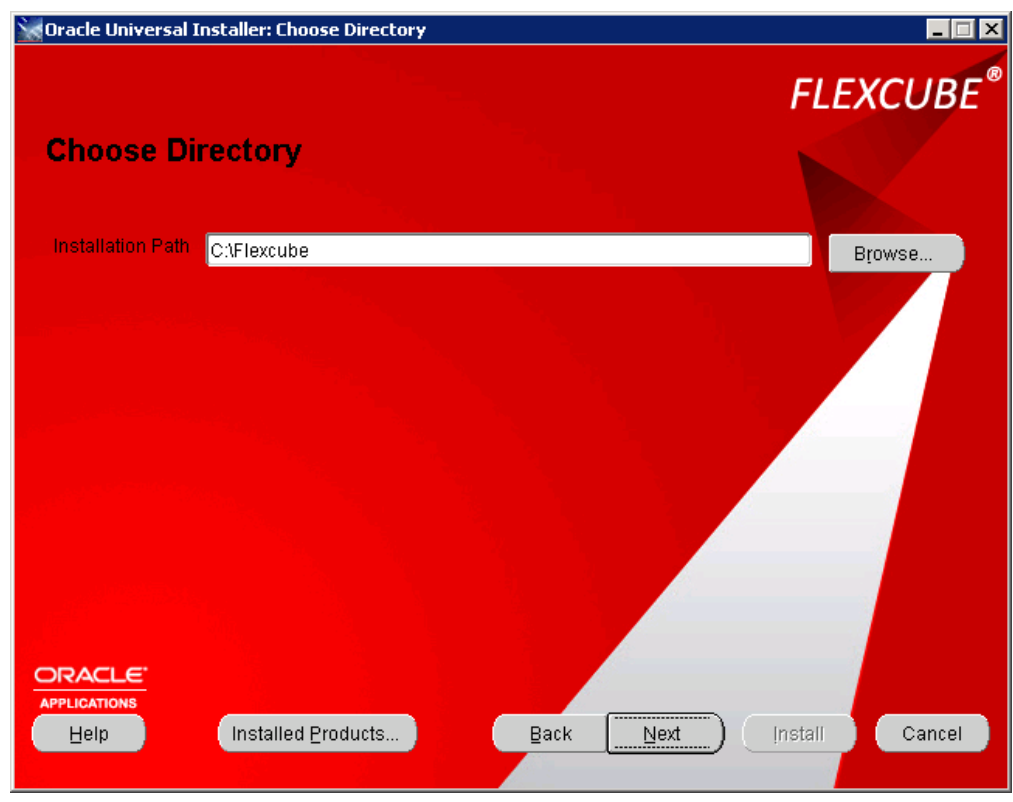

Set FLEXCUBE-CORE Branch Installation path here. Click Next.

#### Bank Branch Configration

You can specify FLEXCUBE-CORE bank & branch code respectively

| <b>FLEXCUBE</b> <sup>®</sup> |
|------------------------------|
|                              |
|                              |
|                              |
|                              |
|                              |
|                              |
|                              |
|                              |
|                              |
|                              |
|                              |
| Install Cancel               |
|                              |

Please contact your supervisor for Bank code and Branch Code details. These details should be same as those provided while running the RCU for DB creation.

Note : In case **bootstrap** is being run on the setup , the **branch code** should be set to **9999** and the **bank code** should be set to **1** 

Click Next.

### **Branch Database Configration**

Please specify FLEXCUBE-CORE branch database connection parameters

| Oracle Universal Insta | ller: Branch Database Configuration | ×         |
|------------------------|-------------------------------------|-----------|
|                        |                                     | FLEXCUBE® |
| <b>Branch Datab</b>    | ase Configuration                   |           |
| Configure your F       | lexcube Branch database connection  |           |
|                        | FCRDB01                             |           |
|                        | FCRD801                             |           |
|                        | C50BITR2_DAY7                       |           |
| Password               | ******                              |           |
| DB Server IP           | infbjvm2.cn.oracle.com              |           |
| DB Server Port         | 1521                                |           |
|                        | FCRDB02                             |           |
|                        | nstalled <u>Products</u> Back Next  | Install   |

There must existing DB info in tnsnames.ora file.

From the below example, please note the corresponding info in the tns entry for the screen inputs.

# FCR = (DESCRIPTION = (ADDRESS = (PROTOCOL = TCP)(HOST = 10.184.132.87)(PORT = 1521)) (CONNECT\_DATA = (SERVER = DEDICATED) (SERVICE\_NAME = fcr) )

ODBC Source Name : FCR TNS Service Name : fcr DB Server ip : 10.184.132.87 DB server port : 1521 Oracle SID : fcr **Note** : DB Server IP can either be in form of ip as '10.184.132.87' or' infbjvm2.cn.oracle.com' Please contact with your system administrator for 'User Id' and 'Password' details.

Click Next.

#### **Branch Server Administrator**

Type in the Windows server Administrator User name and password.

| 💥 Oracle Universal In | staller: Branch Server Administrator |                              |
|-----------------------|--------------------------------------|------------------------------|
|                       |                                      | <b>FLEXCUBE</b> <sup>®</sup> |
| Branch Ser            | ver Administrator                    |                              |
| Set login infor       | mation for server administrator      |                              |
|                       |                                      |                              |
| Admin User ID         | Administrator                        |                              |
| Admin Password        | *****                                |                              |
|                       |                                      |                              |
|                       |                                      |                              |
|                       | Installed Products Back Next         | Install Cancel               |

## Click Next.

Note : The Admin User id is the user with which you are runnning the OUI i.e. any user having admin rights on the Windows Branch.

### **Host Connectivity**

Specify FLEXCUBE-CORE host connection here.

This refers to the hostname(alias) for the host machine. You can also specify the host machine ip here.

**Note :** For the Host server name, you can log into host server and type following Unix/Linux command to check : \$hostname

Donot alter the default values for Client Branch From and Client Branch To .

| 🕍 Oracle Universal Inst | aller: Host Connectivity |                     | x |
|-------------------------|--------------------------|---------------------|---|
|                         |                          | FLEXCUBE            | ® |
| Host Connect            | tivity                   |                     |   |
| Configurate Fle         | xcube Host Environment   |                     |   |
|                         |                          |                     |   |
| Host Server Name        | fcrHostServer1           |                     |   |
| Client Branch From      | 9999                     |                     |   |
| Client Branch To        | 9999                     |                     |   |
|                         |                          |                     |   |
|                         |                          |                     |   |
|                         |                          |                     |   |
| Help                    | Installed Products Back  | Next (nstall Cancel |   |

Click Next.

### **Host Database**

Specify FLEXCUBE-CORE host database connection here.

| 🙀 Oracle Universal Insta | ller: Host Database    |                     |
|--------------------------|------------------------|---------------------|
| 0.000                    |                        | FLEXCUBE®           |
| Host Databas             | e                      |                     |
| Configurate Flex         | cube Host Datebase     |                     |
| ODBC Source Name         | FCRDB01                |                     |
| Hest DB User             | C50HITR2_DAY7          |                     |
| Host DB Password         | *****                  |                     |
| DB Sever IP              | infbjvm2.cn.oracle.com |                     |
| DB Server Fort           | 1521                   |                     |
| Oracle SID               | FCRDB02                |                     |
|                          | nstalled Products      | Next Install Cancel |
|                          |                        |                     |

There must existing DB info in tnsnames.ora file.

From the below example, please note the corresponding info in the tns entry for the screen inputs.

FCR =

```
(DESCRIPTION =
(ADDRESS = (PROTOCOL = TCP)(HOST = 10.184.132.87)(PORT = 1521))
(CONNECT_DATA =
(SERVER = DEDICATED)
(SERVICE_NAME = fcr)
)
```

ODBC Source Name : FCR TNS Service Name : fcr DB Server ip : 10.184.132.87 DB server port : 1521 Oracle SID : fcr

**Note** : DB Server IP can either be in form of ip as '10.184.132.87' or' infbjvm2.cn.oracle.com' Please contact with your system administrator for 'User Id' and 'Password' details.

COPYRIGHT (C) 2016 Oracle Financial Services Limited.

Click Next.

### FC Core Host Server Details

Set Host Server IP address and the FC Core Managed Server port .

Host Server IP is the host machine ip and soap port is the FLEXCUBE-CORE Managed Server port(Defined at time of host installation).

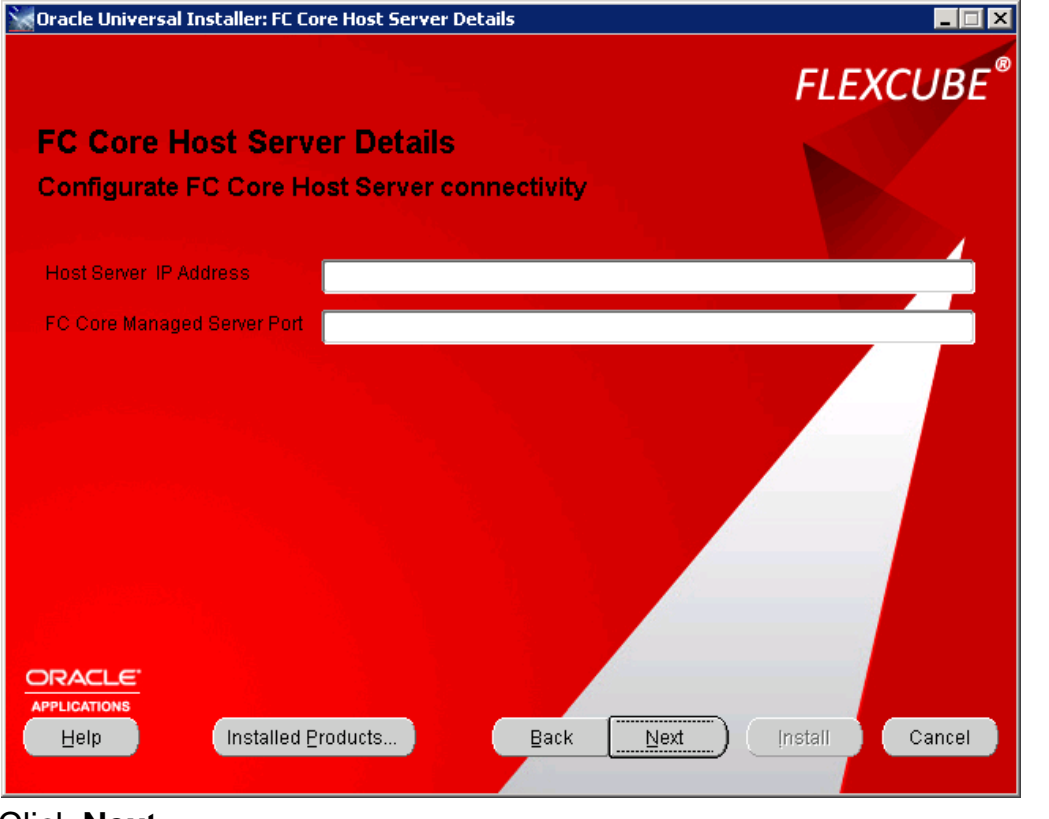

Click Next.

### **Branch Machine IP**

Set IP address of the machine where you are installing the branch.

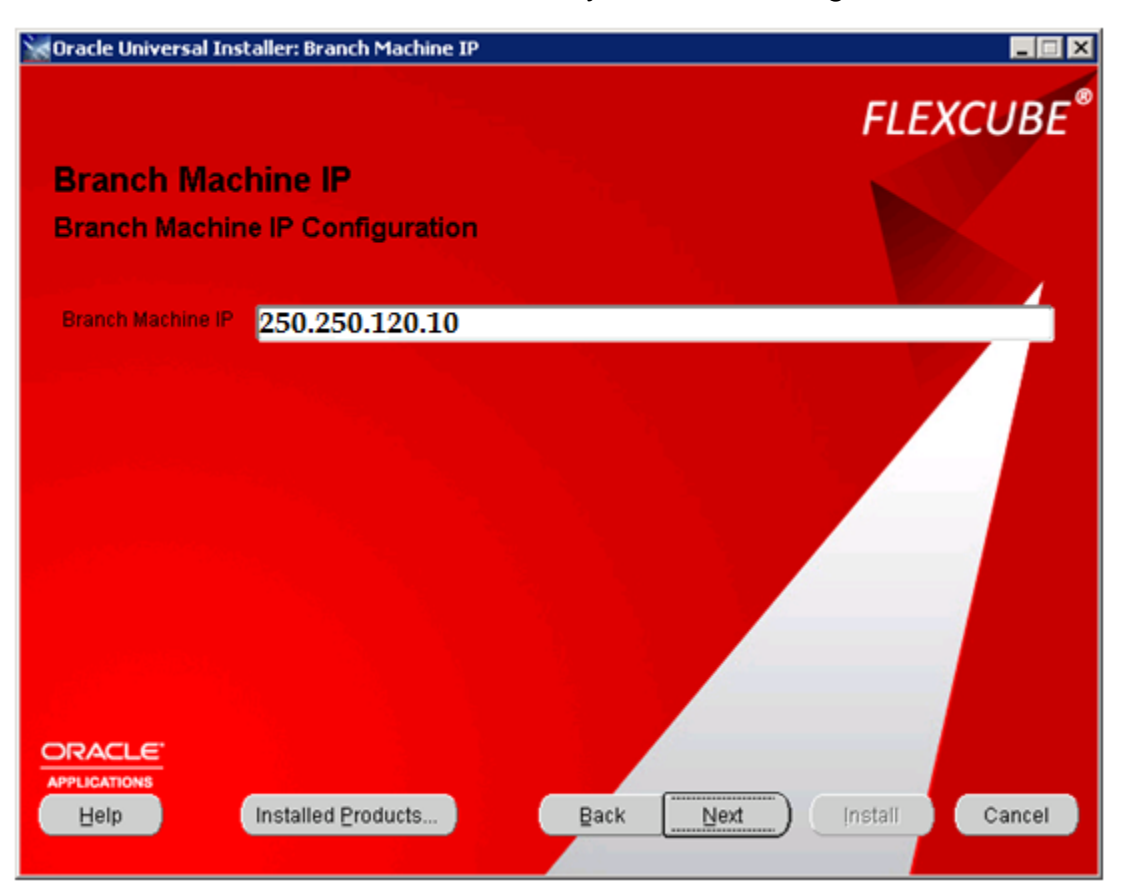

### **RCCU** Installation

If you want the Branch related RCCU objects to be present in the setup , select Yes. If they are not be included, select No.

| RCCU Installation                 |                          |
|-----------------------------------|--------------------------|
|                                   | FLEXCUBE®                |
| RCCU Installation                 |                          |
| Do you want to enable RCCU setup? |                          |
| <b>❷</b> <u>Y</u> es              |                          |
| ØNg                               |                          |
|                                   |                          |
|                                   |                          |
|                                   |                          |
|                                   |                          |
|                                   |                          |
|                                   |                          |
|                                   |                          |
| ORACLE                            |                          |
| Help Installed Products           | Back Next (nstall Cancel |
|                                   |                          |

After selecting the appropriate radio button, Click Next.

### FLEXCUBE-CORE Chinese Localization

If you want add native language, please select "Yes". And you just want to use English language, please select "No".

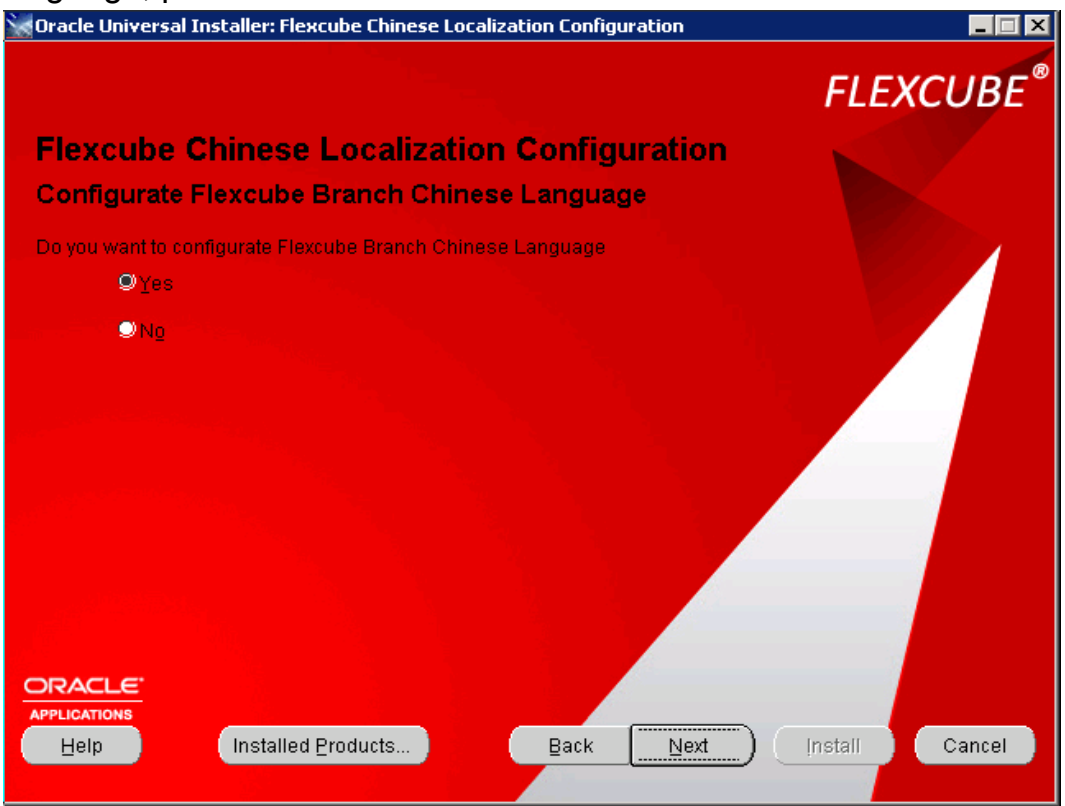

After selecting the appropriate radio button, Click Next.

### Summary

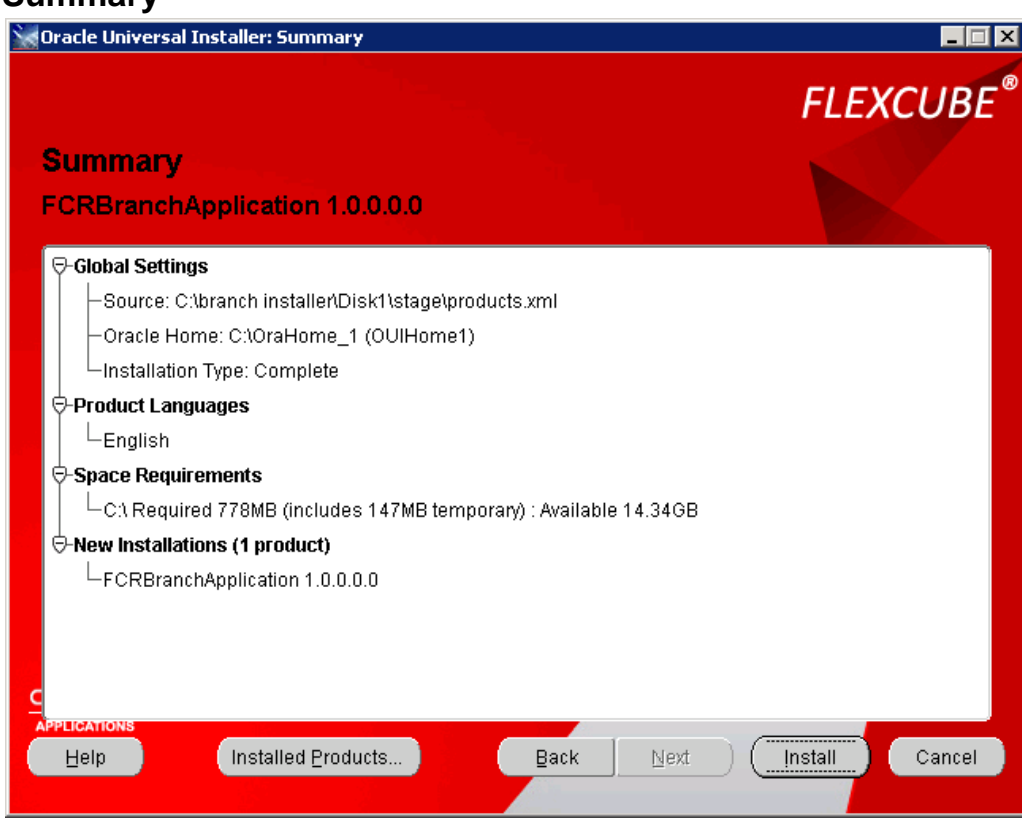

Click Install to proceed installation.

### Install

Wait for a while, depends on your machine's performance. The branch installation will be finish shortly. You can click "**Stop installation...**" button to terminate anytime. Please note that during branch installation, you will get 2 popups to install required third party applications, please follow wizards to install all of them completely.

![](_page_43_Picture_2.jpeg)

### **End of Installation**

Just click Exit to finish.

![](_page_44_Picture_2.jpeg)

**Note** : Once the OUI run is complete, please **restart** the Branch Machine to properly reflect all changes made during the OUI run.

# **Post Installation**

Changes in system settings

# a.) Implementing self signed certificate SSL on branch:

Note : This step is to be done only to check implementation of SSL on branch in the absence of an official SSL certificate(to be provided by bank). Please contact system administrator for the SSL certificate details.

To implement SSL via an official certificate obtained from Certificate Authorities , please follow the below mentioned doc in the encrypted relarea : Oracle\_FLEXCUBE\_Core\_Banking\_5.2.0.0.0.zip\Relarea\_Encrypted\flexcube\install\Docs\Branch\PDF\

SSL Configuration - 2008\_v1.pdf

1. Create a self signed certificate. Open IIS Server and click on Server Certificate....

![](_page_45_Picture_7.jpeg)

Click on create self-signed certificate on right-up corner and give proper certificate name and click on OK button.

| Use this feature to request and man                                               | age certificates that the Web serv                                                   | ver can use with Web sites configured   | for SSL.             |                    | Import<br>Create Certificate Request |
|-----------------------------------------------------------------------------------|--------------------------------------------------------------------------------------|-----------------------------------------|----------------------|--------------------|--------------------------------------|
| Name 🔺                                                                            | Issued To                                                                            | Issued By                               | Expiration Date      | Certificate Hash   | Complete Certificate Request         |
|                                                                                   | ofss310750.in.oracle.com                                                             | oradev-STASW01-CA                       | 9/19/2014 5:48:32 PM | C559C323C7A3593BA  | Create Domain Certificate            |
|                                                                                   | localhost\BRN9999                                                                    | localhost\BRN9999                       | 12/22/2050 12:00:    | A9E05070EDDB172A9I | Create Self-Signed Certificate       |
|                                                                                   | WMSvc-OFSS310750                                                                     | WMSvc-OF55310750                        | 11/20/2023 12:56:    | A4F78FA1CCC133C97  | Create Seir-Signed Certificate       |
| certi                                                                             | ofss310750.in.oracle.com                                                             | ofss310750.in.oracle.com                | 3/20/2015 5:30:00    | 148970A78B68EE4E95 | View                                 |
| IIS Express Development Certific                                                  | localhost                                                                            | localhost                               | 4/15/2018 5:30:00    | F6564323794ECF4FB6 | Export                               |
| Create Self-Signed                                                                | Fertificate                                                                          |                                         | 2 🗙                  |                    | X Remove                             |
| Specify a file name<br>for signing:<br>Specify a file name<br>for signing:<br>abd | fy Friendly Name<br>for the certificate request. This i<br>name for the certificate: | nformation can be sent to a certificate | e authority          |                    | Pielp<br>Online Help                 |
|                                                                                   |                                                                                      |                                         |                      |                    |                                      |

| Name                             | Issued To 🔺              | Issued By                | Expiration Date        | Certificate Ha |
|----------------------------------|--------------------------|--------------------------|------------------------|----------------|
| IIS Express Development Certific | localhost                | localhost                | 4/15/2018 5:30:00 AM   | F6564323794    |
|                                  | localhost\BRN9999        | localhost\BRN9999        | 12/22/2050 12:00:00 AM | A9E05070ED[    |
|                                  | ofss310750.in.oracle.com | oradev-STASW01-CA        | 9/19/2014 5:48:32 PM   | C559C323C7     |
| certi                            | ofss310750.in.oracle.com | ofss310750.in.oracle.com | 3/20/2015 5:30:00 AM   | 148970A78B6    |
| abc                              | ofss310750.in.oracle.com | ofss310750.in.oracle.com | 3/24/2015 5:30:00 AM   | EC1B2302244    |
|                                  | WMSvc-OFSS310750         | WMSvc-OFSS310750         | 11/20/2023 12:56:28 PM | A4F78FA1CC     |
|                                  |                          |                          |                        |                |
|                                  |                          |                          |                        |                |
|                                  |                          |                          |                        |                |
|                                  |                          |                          |                        |                |
|                                  |                          |                          |                        |                |

2. Bindings: Click on Default Web site and the click on bindings on right-up corner.

![](_page_47_Picture_0.jpeg)

Under site bindings pop up, click on add button then select the appropriate SSL certificate and click on OK button.

| .NET<br>Authorizati Compil<br>Machine Key<br>TIS     | Tation .NET Error<br>Pages Globalization<br>and Providers Session State                | .NET Profile .NET Roles | .NET Trust .NET<br>Levels                                         | Users Application<br>Settings                                              | Connection<br>Strings | Bindings<br>Basic Settings<br>View Applications<br>View Virtual Directories<br>Manage Web Site<br>Restart<br>Start<br>Start<br>Stop       |
|------------------------------------------------------|----------------------------------------------------------------------------------------|-------------------------|-------------------------------------------------------------------|----------------------------------------------------------------------------|-----------------------|----------------------------------------------------------------------------------------------------|
| ASP Auther<br>HTTP Redirect HT<br>Resp<br>Management | Site Bindings                                                                          | Port IP Address         | Binding Add<br>808:* Edit<br>* localho: Remove<br>localho: Browse | Pailed Request       Failed Request       Tracing Rules       SSL Settings | Handler<br>Mappings   | Browse web site     Browse *:80 (http)     Advanced Settings     Configure     Failed Request Tracing     Limits     Help     Online Help |
| Configuration<br>Editor<br>Other<br>BITS Uploads     | Add Site Binding Type: IP address: https All Unassign Host name: SSL certificate: abic | ied View                | rt:<br>13                                                         |                                                                            |                       |                                                                                                    |

3. Select Default Web site the click on SSL Settings...

![](_page_48_Picture_1.jpeg)

4. Open a web browser and type following URL in the address bar.

### E.g. https://localhost/BRN9999

Just a while, you should see the login screen.

# b.)Adding additional branches in the registry :

By default, only 1 branch(9999) gets created in the branch registry via the OUI. Other necessary branches need to be created manually . The steps to do the same are listed in Section 2 of the the following doc:

Oracle\_FLEXCUBE\_Core\_Banking\_5.2.0.0.0.zip\Relarea\_Encrypted\flexcube\install\Docs\Branch\PDF\ Oracle FLEXCUBE-CORE 5.2.0.0.0-Installation\_Guide\_branch(winServer).pdf

## Launch FLEXCUBE-CORE Branch web page

1. Open a web browser and type following URL in the address bar.

E.g. http://localhost/BRN9999 or https://localhost/BRN9999( if ssl is implemented)

Just a while, you should see the login screen.

Note : On launching the Branch web page , 4 popups appear . Allow the run of all 4 popups (run as administrator) before logging into the branch. This is a one time activity.

# **Chinese Localization**

Note : These settings would be performed via OUI itself. Please verify all the settings given below .

### Install Chinese language package

| 1             |                             | 4                                                                                    |                                                                         | 0                 |                                                              |                       |           |
|---------------|-----------------------------|--------------------------------------------------------------------------------------|-------------------------------------------------------------------------|-------------------|--------------------------------------------------------------|-----------------------|-----------|
| Power Options | Printers                    | Problem<br>Reports a                                                                 | Programs and<br>Features                                                | Regional and      | S und                                                        | System                | Ta:<br>St |
|               | Formats   1                 | Reports a                                                                            | Features                                                                | uages di vdminist | rative )                                                     | ards                  | ×         |
|               | Display<br>To ins<br>dialog | nge your keye<br>o I change the<br>language<br>tall or uninsta<br>Is, click Install, | e keyboard layo<br>keyboard layo<br>ll languages th<br>/uninstall langu | ut for the Welc   | Change keybo<br>Ohange keybo<br>ome screen?<br>n use in menu | ards<br>ards<br>s and |           |
|               |                             |                                                                                      |                                                                         | 🕐 Install,        | /uninstall lan <u>c</u>                                      | juages                |           |

Confirm installation of Chinese language package

![](_page_51_Figure_5.jpeg)

Notice: There must existing Chinese and English.

| 🐑 Install or Uninstall Displ | ay Languages                            |                                  |
|------------------------------|-----------------------------------------|----------------------------------|
| Select the languages you w   | ant to remove                           |                                  |
|                              |                                         |                                  |
| Once you remove a langua     | as you will not be able to display the  | user interface in that language  |
| Once you remove a langua     | ge, you will not be able to display the | user interface in triacianguage. |
|                              |                                         |                                  |
|                              |                                         |                                  |
| Language                     | Native name                             | Type Size                        |
| Language<br>A English        | Native name<br>English                  | Type Size<br>MUI                 |
| Language                     | Native name                             | Type Size                        |
| e<br>ıglish                  | Native name<br>English                  | Type Size<br>MUI                 |

## **Set Chinese Localization**

![](_page_52_Picture_1.jpeg)

### **Set Chinese Localization**

Notice: After installation by Branch OUI and select install Chinese localization, you could begin check below regedit info.

a)

```
[HKEY_LOCAL_MACHINE\SYSTEM\CurrentControlSet\Control\Session Manager\Environment]
"MQCCSID"="1208"
```

reg add "HKEY\_LOCAL\_MACHINE\SYSTEM\CurrentControlSet\Control\Session Manager\Environment" /v MQCCSID /t REG\_SZ /d 1208 /f

b)

| [HKEY LOCAL MACHINE\SOFTWARE\IFLEX\Flexcube\Branch\IE\CHN]                       |
|----------------------------------------------------------------------------------|
| "HTMLSource"="C:\\Flexcube\\branch\\web\\branch\\screens\\xml`\chn\\"            |
| "DOCSource"="C:\\Flexcube\\branch\\web\\branch\\docs\\html <mark>.\chn\</mark> " |
| "NLS_XMLPath"="C:\\Flexcube\\branch\\web\\branch\\utl\ <mark>\\\NLS\\'</mark>    |
| [HKEY_LOCAL_MACHINE\SOFTWARE\IFLEX\Flexcube\Branch\IE\CHN]                       |
| "HTMLSource"="C:\\Flexcube\\branch\\web\\branch\\screens\\xml\\chn\\"            |
| "DOCSource"="C:\\Flexcube\\branch\\web\\branch\\docs\\html\\chn\\"               |
| "NLS_XMLPath"="C:\\Flexcube\\branch\\web\\branch\\utl\\\\NLS\\"                  |
|                                                                                  |

c)

[HKEY\_LOCAL\_MACHINE\SOFTWARE\IFLEX\Flexcube\ControlBrn\Resources\TP] "ENG"="MsgEng.dll" "JAP"="MsgJap.dll" "CHN"="MsgChn.dll"

 $[HKEY\_LOCAL\_MACHINE \ SOFTWARE \ IFLEX \ Flexcube \ Control Brn \ Resources \ TP]$ 

"ENG"="MsgEng.dll"

"JAP"="MsgJap.dll"

"CHN"="MsgChn.dll"

d)

| Ξ | [HKEY_LOCAL_MACHINE\SOFTWARE\ORACLE\KEY_OraClient11g_home1]               |
|---|---------------------------------------------------------------------------|
|   | "ORACLE_HOME"="C:\\app\\fcvcoadminga\\product\\11.2.0\\client_1"          |
|   | "ORACLE_HOME_NAME"="OraClient11g_home1"                                   |
|   | "ORACLE_GROUP_NAME"="Oracle - OraClient11g_home1"                         |
|   | "ORACLE BUNDLE NAME"="Enterprise"                                         |
|   | "NLS LANG"="AMERICAN AMERICA.ZHS16GBK"                                    |
| ļ | "OLEDB"="C:\\app\\fcvcoadminga\\product\\11.2.0\\client_1\\oledb\\mesg"   |
|   | "0040"="C:\\app\\fcvcoadminga\\product\\11.2.0\\client_1\\oo4o\\mesg"     |
|   | "ORACLE_HOME_KEY"="SOFTWARE\\ORACLE\\KEY_OraClient11g_home1"              |
|   | "MSHELP_TOOLS"="C:\\app\\fcvcoadminga\\product\\11.2.0\\client_1\\MSHELP" |
|   | "SQLPATH"="C:\\app\\fcvcoadminga\\product\\11.2.0\\client_1\\dbs"         |
|   | 'NLS_LANG_en"="AMERICAN_AMERICA.WE8MSWIN1252"                             |
|   | 'NLS_NUMERIC_CHARACTERS"=".,"                                             |
|   | 'NLS_DATE_FORMAT"="DD-MON-YYYY"                                           |
|   | 'NLS_SORT"="BINARY"                                                       |
|   | 'NLS_TERRITORY"="AMERICA"                                                 |
|   | 'NLS_DATE_LANGUAGE"="AMERICAN"                                            |
|   |                                                                           |

reg add "HKEY\_LOCAL\_MACHINE\SOFTWARE\ORACLE\KEY\_OraClient11g\_home1" /v NLS\_LANG /t REG\_SZ /d AMERICAN\_AMERICA.ZHS16GBK /f reg add "HKEY\_LOCAL\_MACHINE\SOFTWARE\ORACLE\KEY\_OraClient11g\_home1" /v NLS\_LANG\_en /t REG\_SZ /d AMERICAN\_AMERICA.WE8MSWIN1252 /f reg add "HKEY\_LOCAL\_MACHINE\SOFTWARE\ORACLE\KEY\_OraClient11g\_home1" /v NLS\_NUMERIC\_CHARACTERS /t REG\_SZ /d ., /f reg add "HKEY\_LOCAL\_MACHINE\SOFTWARE\ORACLE\KEY\_OraClient11g\_home1" /v NLS\_DATE\_FORMAT /t REG\_SZ /d DD-MON-YYYY /f reg add "HKEY\_LOCAL\_MACHINE\SOFTWARE\ORACLE\KEY\_OraClient11g\_home1" /v NLS\_SORT /t REG\_SZ /d BINARY /f reg add "HKEY\_LOCAL\_MACHINE\SOFTWARE\ORACLE\KEY\_OraClient11g\_home1" /v NLS\_TERRITORY /t REG\_SZ /d AMERICA /f

reg add "HKEY\_LOCAL\_MACHINE\SOFTWARE\ORACLE\KEY\_OraClient11g\_home1" /v NLS\_DATE\_LANGUAGE /t REG\_SZ /d AMERICAN /f

FAQ Decrypt Branch of Regedit

1.) Goto the encrypt folder

 $C:\label{eq:constall} Cmd\fickadm\Debug$ 

### 2.) Confirm the password is correct in setDBPass.cmd

#### Red is host user password, blue is branch user password

encrypt2 r HIUT502R1N SOFTWARE\IFLEX\Flexcube\Download\DL1\Storage\LO1\interface Password encrypt2 r HIUT502R1N SOFTWARE\IFLEX\Flexcube\LO1 DbPassword encrypt2 r BIUT502R1N SOFTWARE\IFLEX\Flexcube\Report\BRN9999 dbpassword encrypt2 r BIUT502R1N SOFTWARE\IFLEX\Flexcube\Report\BRN9999 CPDbPassword encrypt2 r BIUT502R1N SOFTWARE\IFLEX\Flexcube\Report\BRN9999 CRDbPassword encrypt2 r BIUT502R1N SOFTWARE\IFLEX\Flexcube\Download\DL1\Storage\BRN9999\interface Password encrypt2 r BIUT502R1N SOFTWARE\IFLEX\Flexcube\Download\DL1\Storage\BRN9999\interface Password encrypt2 r BIUT502R1N SOFTWARE\IFLEX\Flexcube\Download\DL1\Parameters\Db Password encrypt2 r BIUT502R1N SOFTWARE\IFLEX\Flexcube\BRN9999\Database dbpassword execute this setDBPass.cmd

3.) If you want to modify other branch passwordPlease modify setDBPassForSepcialBranch.cmd.Red is branch code which you want to modify, blue is branch user password

encrypt2 r BIUT502R1N SOFTWARE\IFLEX\Flexcube\Report\BRN11 dbpassword encrypt2 r BIUT502R1N SOFTWARE\IFLEX\Flexcube\Report\BRN11 CPDbPassword encrypt2 r BIUT502R1N SOFTWARE\IFLEX\Flexcube\Report\BRN11 CRDbPassword encrypt2 r BIUT502R1N SOFTWARE\IFLEX\Flexcube\Download\DL1\Storage\BRN11\interface Password encrypt2 r BIUT502R1N SOFTWARE\IFLEX\Flexcube\BRN11\Database dbpassword

execute this setDBPassForSepcialBranch.cmd